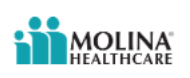

## How to submit a Quick Claim (formerly Smart Claim)

Use the Quick Claims application when...

- The claim does not have any attachments.
- The patient:
  - has only one insurance provider.
  - has agreed to allow the payer to pay the provider for services.
- Release of Information is on file at the service provider or utilization review organization.
- Signature is On File using the authorization form for CMS-1500 claim form Box 12 and/or Box 13.

Under the Patient Registration tab, click Eligibility and Benefits Inquiry

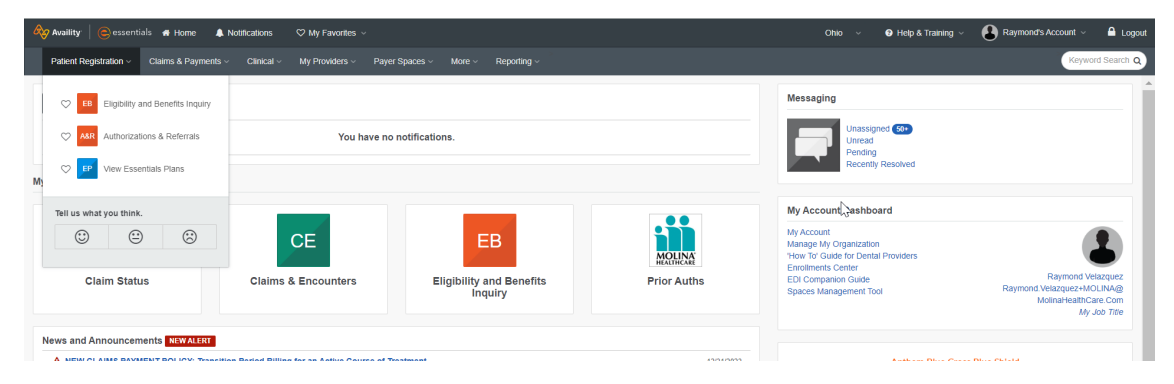

Scroll down to the Provider Information section:

- Enter Provider Tax ID number (TIN)
- Enter Provider's National Provider Identifier (NPI) (NOT applicable for Atypical Providers)

| Availity essentials # Home A Notifications 🗢 My Favorites 🗸                             |                                                                                                    | Ohio \vee 🛛 Help & Training 🗸 💽 Raymond's Account 🗸 🔒 Logou          |
|-----------------------------------------------------------------------------------------|----------------------------------------------------------------------------------------------------|----------------------------------------------------------------------|
| Patient Registration - Claims & Payments - Clinical - My Providers - Payer Spaces - Mor | ve ∼ Reporting ∽                                                                                                    | Keyword Search Q                                                     |
| Search My Patients Only Status V                                                        |                                                                                                    | Need Help? Watch a demo about Eligibility and Benefits + New Request |
|                                                                                         | Eligibility & Benefits  Fasts marked with an asteria * are required  *Operation  *Payer   ModIMA HEALTHCARE OND  *Description  ModIMA HEALTHCARE OND                                | G Feeduas                                                            |
| No Patient History                                                                      | Provider Information<br>Select a provider de dit has following: Provider NPI of Provider Tan D.<br>Provider @<br>Search for aprover by ranse, NP, tan C), barrowy work, or sattress | Clear Section                                                        |
|                                                                                         | Provider NPL@         Provider Tax ID @           1611971302                                                                                                    |                                                                      |
|                                                                                         |                                                                                                    |                                                                      |

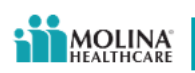

Scroll down to the **Patient Information** section:

| Availity essentials # Home A Notifications          | ♡MyFavretes ~ Chio ~ @H                                                                                                    | lelp & Training 🗸 🔒 Raymond's Account 🗸 🔒      |
|-----------------------------------------------------|----------------------------------------------------------------------------------------------------|------------------------------------------------|
| Patient Registration - Claims & Payments - Clinical | My Providera > Payer Spaces > More > Reporting >                                                                                                    | Keyword Sear                                   |
| Search My Patients Only State                       | us Veed Help? Watch a dem                                                                                                    | to about Eligibility and Benefits + New Reques |
|                                                     | Eligibility & Benefits     Contraction      Feddom Index with an address * are required.     *Ogenication     Motiona Healthcare Inc     Motiona Healthcare Inc     //      Motiona Healthcare Inc     // |                                                |
| No Patient History                                  | Provider Information Select a provider refer one of the following: Provider NPI or Provider Tax ID Provider @ Guardin for growing regimes. VPI, tax D, taxony owly, or address                            |                                                |
|                                                     | Provider NPI © Provider Tax ID ©                                                                                                    |                                                |
|                                                     | Patient Information Member Search Provider should understand that below "Search" button is only a Member Search request and not an Eligibility & Benefits request.                                        |                                                |
|                                                     | Enter member information, then click on Search. If there are member search records, please click on one before clicking Submit at bottom of page.                                                         |                                                |

Member Search Options consist of the following combinations:

- Member ID, Date of Birth, State
- Member Last Name, Member First Name, Date of Birth, State
- Member ID, Member Last Name, Date of Birth, State
- Member ID, Date of Birth, Gender, State
- Member ID, Last Name, Date of Birth, Gender, State

Search for your Member

Scroll to the Service Information section and enter the Date of Service in the As of Date field

| Availity 🛛 🤤 essentials 🐗 Home 🌲 Notifications 🗢 My Favorites 🗸                          |                                                                                                    | Ohio ~             | e Help & Training ∼  | Raymond's Account    | ~ 6       |
|------------------------------------------------------------------------------------------|----------------------------------------------------------------------------------------------------|--------------------|----------------------|----------------------|-----------|
| Patient Registration ~ Claims & Payments ~ Clinical ~ My Providers ~ Payer Spaces ~ More | <ul> <li>Reporting </li> </ul>                                                                                                    |                    |                      | Ke                   | ryword Se |
| Search My Patients Only Status V                                                         |                                                                                                    | Need Help? Watch a | demo about Eligibili | ty and Benefits + Ne | w Requ    |
| No Padent Hoslory                                                                        | Patient Information  Wereier Search Protect should understand that below "Search" future is only a Member Search request and not an Eighnity & Benefits request.  Enter member information. than click on Search. If there are member search records, please click on one before clicking Submit at betown of  Wereier ID. Obso of Sims. State Wereier ID. Obso of Sims. State Wereier ID. Obs | page.              |                      | y end Generals       |           |

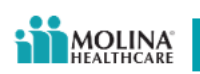

Click the **Search** button on the right of the screen:

| Availity essentials # Home A Notification          | 🗢 🗘 My Favorites 🗸     |                    |                                                                                                    |                                                                                                    |                                                                                  |                                                             |                                                                                                    |              | Ohio ~           | ❷ Help & Training ∨   | Raymond         | Account ~ |
|----------------------------------------------------|------------------------|--------------------|----------------------------------------------------------------------------------------------------|----------------------------------------------------------------------------------------------------|----------------------------------------------------------------------------------|-------------------------------------------------------------|----------------------------------------------------------------------------------------------------|--------------|------------------|-----------------------|-----------------|-----------|
| Patient Registration - Claims & Payments - Clinica | I∽ My Providers ∽ Paye | er Spaces ~ More ~ | Reporting ~                                                                                                    |                                                                                                    |                                                                                  |                                                             |                                                                                                    |              |                  |                       |                 | Keyword S |
| Search My Patients Only Sta                        | tus I V                |                    |                                                                                                    |                                                                                                    |                                                                                  |                                                             |                                                                                                    |              | Need Help? Watch | a demo about Eligibil | ty and Benefits | + New Req |
| No Platest History                                 |                        |                    | Patient Inform Member Search Provider should under Enter member laforr Member 10, Dato of B Member 10, Dato of B Member 10, Dato of B Member 10, Dato of B Member 10, Dato of B Member 10, Dato of B Member 20, Dato and and and and and and and and and and | nation tated that below "Search nation, then click on S of 0 or 0 procession of the search procession of the search of the search of the searc | h' button is only a Meen<br>learch. If there are m<br>Relationship<br>Subscriter | ber Search request<br>ember search reco<br>DOB<br>1013/1972 | and not an Eligibithy & Benefi<br>yrds, please click on one be<br>Oate of Birth<br>10/13/1972<br>Payer<br>MoLink MEDICAD | Its request. | sage.            |                       |                 |           |

If your Member is found, that record will be displayed above the **Service Information** section. Highlight this record with your cursor and click the **Submit** button at the bottom of the screen.

| Availity essentials # Home A Notifications 🤍 M                                                                           | y Favorites 🗸                   |                                                                                                    | Ohio \vee 🔹 Help & Training 🗸 🚯 Raymond's Account 🗸                                                                                                    |
|----------------------------------------------------------------------------------------------------|---------------------------------|----------------------------------------------------------------------------------------------------|----------------------------------------------------------------------------------------------------|
| Patient Registration $\lor$ Claims & Payments $\lor$ Clinical $\lor$ My P                                                | Providers ~ Payer Spaces ~ More | Reporting v                                                                                                    | Keyn                                                                                                    |
| Search My Patients Only Status                                                                                           | ~                               |                                                                                                    | Need Help? Watch a demo about Eligibility and Benefits + New                                                                                                    |
| Patter Hopenhalt     Catera & Expensive     Object     Up / fracture       Search     My / Patterets     Ordy     Status | yapadan Payar Spacet Mere<br>♥  | Provide should understand that below "Search" button is only a Member Search request and not an Eligibility & Benefits request.<br>Enter member information, then click on Search. If there are member search records, plases click on one before clicking Submit at botto<br>Member Search Cotions; @<br>Member Search Cotions; @<br>Member OPality Number<br>State<br>State<br>Cote<br>Cote | Vere Need Help? Watch a dama about Eligibility and Benefits  Need Help? Watch a dama about Eligibility and Benefits  Need Help? Watch a dama about Eligibility and Benefits  Need Help? Watch a dama about Eligibility and Benefits  Need Help? Watch a dama about Eligibility and Benefits  Need Help? Watch a dama about Eligibility and Benefits  Need Help? Watch a dama about Eligibility and Benefits  Need Help? Watch a dama about Eligibility and Benefits  Need Help? Watch a dama about Eligibility and Benefits  Need Help? Watch a dama about Eligibility and Benefits  Need Help? Watch a dama about Eligibility and Benefits  Need Help? Watch a dama about Eligibility and Benefits  Need Help? Need Help? Need Help?  Need Help? Need Help? Need Help? Need Help?  Need Help? Need Help? Need Help? Need Help? Need Help?  Need Help? Need Help? Need Help? Need Help? Need Help?  Need Help? Need Help? Need Help? Need Help? Need Help?  Need Help? Need Help? Need Help? Need Help?  Need Help? Need Help? Need Help? Need Help?  Need Help? Need Help? Need Help?  Need Help? Need Help? Need Help?  Need Help? Need Help? Need Help?  Need Help? Need Help? Need Help?  Need Help? Need Help?  Need Help? Need Help?  Need Help? Need Help?  Need Help? Need Help?  Need Help? Need Help?  Need Help? Need Help?  Need Help? Need Help?  Need Help? Need Help?  Need Help? Need Help?  Need Help? Need Help?  Need Help? Need Help?  Need Help? Need Help?  Need Help? Need Help?  Need Help?  Need Help? Need Help?  Need Help? |
|                                                                                                    |                                 | Submit Storer parent                                                                                                    |                                                                                                    |

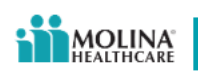

## The following screen will appear:

| Availity 🛛 😑 essentials 🐗 Home 🌲 Notifications 🗢 My Favorites 🗸                                                  |                                                                                                    |                                                                                        | Chio 🗸 🛛 Holp & Training 🗸 🚯 Raymond's Account 🗸 🔒 Logout             |
|----------------------------------------------------------------------------------------------------|----------------------------------------------------------------------------------------------------|----------------------------------------------------------------------------------------|-----------------------------------------------------------------------|
| Patient Registration   Claims & Payments   Clinical   My Providers   Payer Spaces   Mo                           | e ∨ Reporting ∨                                                                                                    |                                                                                        | Keyword Search Q                                                      |
| Search My Patients Only Status                                                                                   |                                                                                                    | N                                                                                      | eed Help? Watch a demo about Eligibility and Benefits 🛛 + New Request |
| GOENS, KARL<br>Heath Benefit Plan Coverage<br>Trainsactice Date: Jan 21, 200 PM                                  | Date of Service Jan 12, 2024<br>GOENS, KARL                                                                                                    | Transaction ID 00204000002 Transaction Time Jan 23,                                    | CO PM Customer ID 050003                                              |
| Date of Service: Jun 12, 2014<br>Mender Dis Hotoristat<br>Puper ID: MOLANIERCHICARE CHO<br>Date is an anticement | 2841 TERRACE DOWNS ST APT 36<br>TOLEDO, OH 43614                                                                                                    |                                                                                        |                                                                       |
| Gir Edit ≅ Delete                                                                                                | Member Status Date of Birth Gend<br>Active Coverage Oct 13, 1972 Male                                                                                 | der Current Plan Effective Date Relationship to Sub<br>Dec 1, 2019 - Dec 31, 2024 Self | scriber                                                               |
|                                                                                                    |                                                                                                    | <u>}</u>                                                                               |                                                                       |
|                                                                                                    | Member ID:                                                                                                    | 910001591301 POPULINA<br>HEALTHCARE<br>Payer: MOLINA HEALTHCARE OHIO                   |                                                                       |
|                                                                                                    |                                                                                                    | Other or Additional Payer Information<br>No additional payer information provided.     |                                                                       |
|                                                                                                    | Provider Information                                                                                                    |                                                                                        |                                                                       |
|                                                                                                    | Requesting Provider<br>Name: Molina Healthcare inc<br>Category: Requesting Provider<br>NPI: 1811971302<br>Payer Assigned Provider ID: CMP000005610241 |                                                                                        |                                                                       |
|                                                                                                    |                                                                                                    |                                                                                        |                                                                       |
|                                                                                                    | No reminders for this member.                                                                                                    |                                                                                        |                                                                       |

Now that you have verified your Member's Eligibility and Benefits, go to the **Claims & Payments** tab and select the **Quick Claims (QC)** button under the **Claims** section:

| Availity   @essent                                    | ials 🖶 Home 🌲 Notifications    | ♡ My Favorites ~ ● Proce      | edure code searches use content licensed | by the American Medical Association (AMA). For more details <u>see terms and conditions.</u> | Ohio 🗸 🔮 Help 8            | & Training 🗸 🔒 Raymond's Acco     | unt - 🔒 Logaut   |
|-------------------------------------------------------|--------------------------------|-------------------------------|------------------------------------------|----------------------------------------------------------------------------------------------|----------------------------|-----------------------------------|------------------|
| Patient Registration ~                                | Claims & Payments ~ Clinical ~ | My Providers · Payer Spaces · | More ~ Reporting ~                       |                                                                                              |                            | (                                 | Keyword Search Q |
| Search                                                | Claim Status & Payments        | Claims                        | EDI Clearinghouse                        |                                                                                              | Need Help? Watch a demo al | bout Eligibility and Benefits 🛛 🔸 | New Request      |
| GOENS, KARL                                           | Claim Status                   | Claims & Encounters           | 🗢 📮 Payer List                           |                                                                                              |                            |                                   |                  |
| Health Benefit Plan Covera<br>Transaction Date: Jan 2 | Remittance Viewer              | Coc Quick Claims              | Contraction Transaction Enrolment        | & Benefits                                                                                   | Q Feedback                 |                                   | - 11             |
|                                                       | Appeals                        | C MA Attachments - New        |                                          | erisk * are required.                                                                        |                            |                                   | - 11             |
|                                                       |                                | View Essentials<br>Plans      |                                          | Payer O                                                                                      |                            |                                   |                  |
|                                                       |                                |                               |                                          | MOLINA HEALTHCARE OHIO                                                                       | ×                          |                                   |                  |

The screen shown below will be displayed. Go to the **Search for Patient(s)** field in the **Patient Information** section. All Members whose Eligibility has been searched will appear in the dropdown field;

- Select your Member in the Search for Patient(s) field in the Patient Information section
- Select your Provider in the **Select a Provider** field in the **Provider Information** section. You can add different Provider Types, which include:
  - o Billing Provider
  - o Rendering Provider
  - o Referring Provider
  - o Supervising Provider

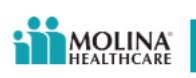

• Scroll down to the Claim Information section

| Availity   😑 essentials 🕫 Home 🌲 Notifications        | ♡ My Favorites ~ 0 Proc       | edure code searches use cont                | lent licensed by I                   | the American Medical Association (AM                                        | IA). For more details <u>see b</u> | erms and cos | nditions.                  |                     |                                 | × | Ohio ~ | \varTheta Help & Training 🗸 | Raymond's Account | t 🕤 🔒 Logout     |
|-------------------------------------------------------|-------------------------------|---------------------------------------------|--------------------------------------|-----------------------------------------------------------------------------|------------------------------------|--------------|----------------------------|---------------------|---------------------------------|---|--------|-----------------------------|-------------------|------------------|
| Patient Registration ~ Claims & Payments ~ Clinical ~ | My Providers - Payer Spaces - | More - Reporting -                          |                                      |                                                                             |                                    |              |                            |                     |                                 |   |        |                             |                   | Keyword Search Q |
|                                                       |                               | Claim Settings                              |                                      |                                                                             | Organi                             | zation       | Molina Healthcare In       | Inc                 | ×                               |   |        |                             |                   |                  |
|                                                       |                               | QC Quick Cl                                 | aims                                 |                                                                             |                                    | Need He      | Hp? <u>Watch a demo</u> fr | for submittin<br>Gi | ng Quick Claims<br>ive Feedback |   |        |                             |                   |                  |
|                                                       |                               |                                             |                                      |                                                                             | Select a Ten                       | nplate       | Type to search             |                     | ÷                               |   |        |                             |                   |                  |
|                                                       |                               | PATIENT INFORMATI                           | ION                                  |                                                                             |                                    |              |                            |                     |                                 |   |        |                             |                   |                  |
|                                                       |                               | Search for Patient     Type to search by pa | t(S) 🔗 Patients a<br>atient name, da | are from up to 18 months of eligibility and be<br>ate of birth or member ID | nefits made by your organizatio    | DF.          |                            | O Add P             | atients in Bulk                 | 5 |        |                             |                   |                  |
|                                                       |                               | Dation Hama                                 | Data of Blath                        | Davies (\$                                                                  | Marshar 10                         | Delivert Co  | united Mountains           |                     |                                 |   |        |                             |                   |                  |
|                                                       |                               | KARL GOENS                                  | Oct 13, 1972                         | MOLINA HEALTHCARE OHIO                                                      | 910001591301                       | GOE91        | 0001591301                 |                     | × Remove                        |   |        |                             |                   |                  |
|                                                       |                               | Why can't I find my patie                   | ent?                                 |                                                                             |                                    |              |                            |                     |                                 |   |        |                             |                   |                  |
|                                                       |                               | PROVIDER INFORMA                            | ATION                                |                                                                             |                                    |              |                            |                     |                                 |   |        |                             |                   |                  |
|                                                       |                               | Provider Type                               |                                      | * Select a Provider 🥝                                                       |                                    |              |                            |                     |                                 |   |        |                             |                   |                  |
|                                                       |                               | Billing                                     |                                      | Type to search                                                              |                                    |              |                            |                     | ×                               |   |        |                             |                   |                  |
|                                                       |                               | * Address                                   |                                      |                                                                             |                                    |              |                            |                     | _                               |   |        |                             |                   |                  |
|                                                       |                               | Type to search                              |                                      |                                                                             |                                    |              |                            |                     | ÷                               |   |        |                             |                   |                  |
|                                                       |                               | Pay To Address (                            | (if different from                   | m billing provider address)                                                 |                                    |              |                            |                     |                                 |   |        |                             |                   |                  |
|                                                       |                               | Add a Provider                              |                                      |                                                                             |                                    |              |                            |                     |                                 |   |        |                             |                   |                  |
|                                                       |                               | CLAIM INFORMATION                           | N                                    |                                                                             |                                    |              |                            |                     |                                 |   |        |                             |                   |                  |

The following data is required:

- Select the **Place of Service** in the drop-down field
- Enter the Prior Authorization Number, if applicable
- Enter the **Principal Diagnosis Code;** you can enter the English description and the appropriate ICD-10 Diagnosis Codes will appear. Please note that up to three (3) Diagnosis Codes can be entered
- Enter the **Dates of Service**; the first field is the From or Start Date; the second field is the To or End Date

| Availity essentials # Home A Not                     | tifications  Procedure code searches use of conditions | content licensed by the Ameri      | can Medical Association (A | MA). For more  | details <u>see terms an</u> | a Nalp & Training ∨ | Raymond's Account ~ | 🔒 Logou     |
|------------------------------------------------------|--------------------------------------------------------|------------------------------------|----------------------------|----------------|-----------------------------|---------------------|---------------------|-------------|
| Patient Registration $\lor$ Claims & Payments $\lor$ | Clinical Payer Spa                                     |                                    |                            |                |                             |                     | Кеужс               | rd Search Q |
|                                                      |                                                        |                                    |                            |                |                             |                     |                     |             |
| CLAIM                                                | I INFORMATION                                          |                                    |                            |                |                             |                     |                     |             |
| * PI;                                                | ace of Service 😮                                       |                                    |                            | Prior Autho    | rization Number 🏈           |                     |                     |             |
| 11 - 0                                               | Office                                                 |                                    | -                          |                |                             |                     |                     |             |
| * Pr                                                 | rincipal Diagnosis Code 💡                              | Diagnosis Code                     |                            | Diagnosis Code |                             |                     |                     |             |
| E084                                                 | 44 - Diabetes due to underlyin                         | G932 - Benign intracranial hyperte |                            | Type to search |                             | -                   |                     |             |
|                                                      |                                                        |                                    |                            |                |                             |                     |                     |             |
| * Da                                                 | ates of Service 😗                                      | * Procedure Code 🔮                 | Modifier 1                 | Modifier 2     | Modifier 3                  | Modifier 4          |                     |             |
| 01/2                                                 | 3/2024 🖬 - 01/23/2024 🖬                                | 🔂 Add Code                         |                            |                |                             |                     |                     |             |
|                                                      |                                                        | This field is required             |                            |                |                             |                     |                     |             |
| Prior A                                              | Authorization Number 🕜                                 |                                    | * Quantity 🕜               |                | * Charge Amo                | unt                 |                     |             |
|                                                      |                                                        |                                    |                            |                | \$                          |                     |                     |             |
|                                                      |                                                        |                                    |                            |                |                             |                     |                     |             |
| • A                                                  | Add Line                                               |                                    |                            |                |                             |                     |                     |             |
|                                                      |                                                        |                                    |                            |                |                             | -                   |                     |             |
|                                                      |                                                        |                                    |                            |                |                             | Continue            |                     |             |
|                                                      |                                                        | Versi                              | on 444                     |                |                             |                     |                     |             |

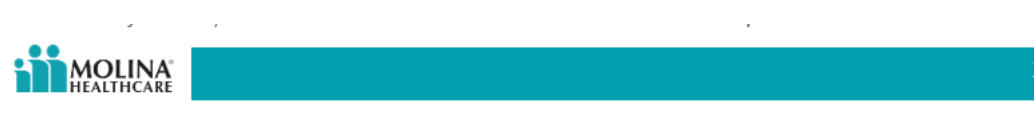

Click the Add Code button under Procedure Code; the following screen appears:

| Availity essentials # Home A Notifica         | ations  O Procedure code searches use content licensed by the American Medical Association (AMA). For more details see terms and x slip & Training ×                                                                                                    | 🚷 Raymond's Account 🗸 🔒 Logo |
|-----------------------------------------------|----------------------------------------------------------------------------------------------------|------------------------------|
| Patient Registration v Claims & Payments v Cl | Inical Conducts. Payer Spaces More Popering                                                                                                    | Keyword Search C             |
| * Place<br>11 - Offic<br>* Princip<br>E0844 - | e of Service  Prior Authorization Number  prior Authorization Number  paid Diagnosis C Add Procedure Code                                                                                                    |                              |
| * Dates<br>01/23/20<br>Prior Autho            | Select your diagnosis code and procedure code Diagnosis Code Pointer Procedure Code Type to search This field is required This field is required This field i |                              |
| • Add                                         | Cancel Save                                                                                                    |                              |
|                                               | Continue                                                                                                    |                              |

When you click the down arrow in the Diagnosis Code Pointer field, the following screen displays the Diagnosis Code(s) entered:

| Availity 🛛 😑 essentials 🖷 Home       | Notifications     Procedure code searches use content licensed by the American Medical Association (AMA). For more details sea terms and x | 🗸 🕑 Raymond's Account 🗸 🔒 Logout |
|--------------------------------------|----------------------------------------------------------------------------------------------------|----------------------------------|
| Patient Registration V Claims & Payn | condutors,<br>ments < Clinical My Providers Payer Spaces More Reporting -                                                                  | Keyword Search Q                 |
|                                      | CLAIM INFORMATION                                                                                                    |                                  |
|                                      | * Place of Service  Prior Authorization Number                                                                                             |                                  |
|                                      | • Office •                                                                                                    |                                  |
|                                      | * Principal Diagnosis C Add Procedure Code X                                                                                               |                                  |
|                                      | Select your diagnosis code and procedure code                                                                                              |                                  |
|                                      | Dates of Service      Diagnosis Code Pointer     Procedure Code     Modifier 4     Type to search     word                                 |                                  |
|                                      | E0844 - Diabetes due to underlying condition w diabetic amyotrophy                                                                         |                                  |
|                                      | Prior Authorizz G932 - Benign intracranial hypertension mount                                                                              |                                  |
|                                      | Add Line                                                                                                    |                                  |
|                                      | Continu                                                                                                    | ie                               |
|                                      | Version 444                                                                                                    |                                  |

- Select the Diagnosis related to the Procedure Code to be entered.
- Enter the Procedure Code for this line. You can enter the CPT / HCPCS code or you can enter the English description of the Procedure / Service. If you choose to enter the English description, please Confirm that you select the correct Procedure Code.

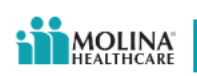

• Click the **Save** button

| Availity   😑 essentials 🔺 Home       | A Notifications                                     | Procedure code searches use content licensed by the America                                                      | an Medical Association (AMA). For more details se    | e terms and × | Raymond's Account ~ | A Logout |
|--------------------------------------|-----------------------------------------------------|----------------------------------------------------------------------------------------------------|------------------------------------------------------|---------------|---------------------|----------|
| Patient Registration V Claims & Payr | nents v Clinical                                    | n <b>ditions.</b><br>My Providers – Payer Spaces – More – Reportin                                               |                                                      |               | Keyword             | Search Q |
|                                      | CLAIM INFORMATI                                     | ion<br>e <b>@</b>                                                                                                | Prior Authorization I                                | Number 🕐      |                     |          |
|                                      | 11 - Office  * Principal Diagno E0844 - Diabetes of | osis C<br>Add Procedure Code<br>due to                                                                           | •                                                    | × *           |                     |          |
|                                      | * Dates of Service<br>01/23/2024                    | Select your diagnosis code and procedure cod<br>Diagnosis Code Pointer<br>E0844 - Diabetes due to underlying c • | e<br>Procedure Code<br>99213 - OFFICE O/P EST LOW 20 | Modifier 4    |                     |          |
|                                      | Prior Authorization N                               | Cancel                                                                                                    | Save                                                 | mount         |                     |          |
|                                      | Add Line                                            |                                                                                                    |                                                      |               |                     |          |
|                                      |                                                     |                                                                                                    |                                                      | Continue      |                     |          |
|                                      |                                                     | Version                                                                                                    | : 444                                                |               |                     |          |

- Enter any Modifier(s), if applicable. You can enter up to four (4) Modifiers
- Enter your **Prior Authorization Number**, if applicable. This is NOT a required field.
- Enter the **Quantity** that you are billing.
- Enter the **Charge Amount** that you are billing.

## Click Continue

| 🗞 Availity 🛛 😑 essentials 🖷 Home 🔹 Notific | cations Procedure code searches use code | ontent licensed by the American M | ledical Association (Al | MA). For more de | etails <u>see terms and</u> | ⊘ Help & Training ~<br>× | Raymond's Account ~ | 🔒 Logou     |
|--------------------------------------------|------------------------------------------|-----------------------------------|-------------------------|------------------|-----------------------------|--------------------------|---------------------|-------------|
| Patient Registration < Claims & Payments < | Clinical                                 |                                   |                         |                  |                             |                          | Кеумо               | rd Search Q |
| CLAIM II                                   | NFORMATION                               |                                   |                         |                  |                             |                          |                     |             |
| * Plac                                     | ce of Service 👔                          |                                   |                         | Prior Authoriz   | ation Number 💡              |                          |                     |             |
| 11 - Of                                    | fice                                     |                                   | •                       |                  |                             |                          |                     |             |
| * Prin                                     | cipal Diagnosis Code 💡                   | Diagnosis Code                    |                         | Diagnosis Co     | ode 🔓                       |                          |                     |             |
| E0844                                      | - Diabetes due to underlyin 👻            | G932 - Benign intracranial I      | hyperte 👻               | Type to sea      | arch                        | *                        |                     |             |
| * Date                                     | es of Service 👔                          | * Procedure Code ?                | Modifier 1              | Modifier 2       | Modifier 3                  | Modifier 4               |                     |             |
| 01/23/                                     | 2024 🖬 - 01/23/2024 🖬                    | <b>/</b> 99213                    | 26                      | 51               |                             |                          |                     |             |
| Prior Aut                                  | thorization Number 🕜                     | * (                               | Quantity 🕜              |                  | * Charge Amour              | t                        |                     |             |
| ABC12                                      | 23789                                    | 1                                 |                         |                  | \$100                       |                          |                     |             |
| Add                                        | d Line                                   |                                   |                         |                  |                             |                          |                     |             |
|                                            |                                          |                                   |                         |                  |                             | Continue                 |                     |             |
|                                            |                                          | Version 444                       |                         |                  |                             |                          |                     |             |

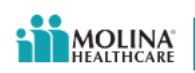

• The following screen is displayed:

| Claim Settings                |                                |                          | Organiz          | ation Molina Healthcare In | c *                       |  |  |
|-------------------------------|--------------------------------|--------------------------|------------------|----------------------------|---------------------------|--|--|
|                               |                                |                          |                  | Need Help? Watch a demo fo | r submitting Quick Claims |  |  |
| QC Quick Clain                | ns                             |                          |                  |                            | Give Feedback             |  |  |
| Please review the information | n we received while checking t | he patient's benefits. F | ill in any missi | ng information.            | N                         |  |  |
|                               |                                | _                        |                  |                            | 45"                       |  |  |
| KARL GOENS (SUBSC             | CRIBER) ACTIVE 3 Retr          | Y                        |                  |                            |                           |  |  |
| * DOB                         | * Gender                       | * Payer 🚷                | *                | Subscriber ID 💡            |                           |  |  |
| 10/13/1972                    | Male -                         | MOLINA HEALTHC           | ARE OF           | 910001591301               |                           |  |  |
| Policy/Group Number           | Relationship                   | * Country 😮              | * Address        | 0                          |                           |  |  |
|                               | Self +                         | United States +          | 2841 TERF        | RACE DOWNS ST APT 36       |                           |  |  |
| Suite 👩                       | * City                         |                          | * State          | * ZIP Code                 |                           |  |  |
|                               | TOLEDO                         |                          | Ohio 👻           | 43614                      |                           |  |  |
| × Remove                      |                                |                          |                  |                            |                           |  |  |
|                               |                                |                          |                  |                            |                           |  |  |

Click **Continue;** the following screen appears:

| Availity essentials # Home A Notification        | ns 🗢 🕅                                                               | Procedure code s                                 | searches use content licensed | by the American                | Medical Associatio               | n (AMA). For mo   | re details <u>see l</u> e | erms and condition               | s <sup>ohio</sup> × | 😧 Help & Training 🗸 | Raymond's Acc | ount ~    | 🔒 Logout |
|--------------------------------------------------|----------------------------------------------------------------------|--------------------------------------------------|-------------------------------|--------------------------------|----------------------------------|-------------------|---------------------------|----------------------------------|---------------------|---------------------|---------------|-----------|----------|
| Patient Registration - Claims & Payments - Clini | cal ~ My Pr                                                          | oviders - Paye                                   | r Spaces ∽ More ∽ Re          | porting ~                      |                                  |                   |                           |                                  |                     |                     |               | Keyword S | Search Q |
|                                                  | Claim Sett                                                           | ings                                             |                               |                                | o                                | rganization       | Molina Hea                | Ithcare Inc                      |                     | *                   |               |           | í        |
|                                                  |                                                                      |                                                  |                               |                                |                                  | Need I            | Help? Watch               | <u>a demo</u> for subm           | nitting Quick C     | Claims.             |               |           |          |
|                                                  | QC QU                                                                | ick Claim                                        | S                             |                                |                                  |                   |                           |                                  | Give Feedba         | ack                 |               |           | _        |
|                                                  | CLAIM SUM                                                            | IMARY                                            |                               |                                |                                  |                   |                           |                                  | ₿                   |                     |               |           |          |
|                                                  | Billing Pro<br>University of<br>181197130<br>3000 ARLIN<br>436142595 | vider<br>f Toledo Medical<br>2<br>IGTON AVE, TOL | Center -<br>LEDO, OH          |                                |                                  |                   |                           |                                  |                     |                     |               |           |          |
|                                                  | Patient                                                              | Payer                                            | Date(s) of Service            | Principal<br>Diagnosis<br>Code | Prior<br>Authorization<br>Number | Procedure<br>Code | Modifiers                 | Prior<br>Authorization<br>Number | Quantity            | C<br>A              |               |           |          |
|                                                  | KARL<br>GOENS                                                        | MOLINA<br>HEALTHCARE<br>OHIO                     | 01/23/2024 - 01/23/2024       | E0844                          |                                  | 99213             | 26:51                     | ABC123789                        | 1                   | \$                  |               |           |          |
|                                                  | •                                                                    |                                                  |                               |                                |                                  |                   |                           |                                  |                     | +                   |               |           |          |
|                                                  | Back<br>By using Quick                                               | Claims to submit c                               | laim(s), you acknowledge and  | accept the folk                | owing:                           |                   |                           | Save As                          | Template S          | ubmit               |               |           |          |

Click Submit to enter the claim; you can also click Save As Template

|         |                                    |                            |                             |                                | Need Help? \      | Natch a demo | for submittin | ng Smart C       |  |  |
|---------|------------------------------------|----------------------------|-----------------------------|--------------------------------|-------------------|--------------|---------------|------------------|--|--|
| SC S    | Smart Cl                           | aims                       |                             | Give Feedba                    |                   |              |               |                  |  |  |
|         |                                    |                            |                             |                                |                   |              |               |                  |  |  |
| Su Su   | iccess! Your cl<br>ke up to 24 day | aim has been submit<br>/s. | tted. Please access your or | ganization's Re                | ceiveFiles mail t | ox to view c | laim respon   | ses. This d      |  |  |
| Custor  | mer ID: 1194                       |                            |                             |                                |                   | Tra          | nsaction Da   | te: 07/06/2      |  |  |
| CLAIM   | SUMMARY                            |                            |                             |                                |                   |              |               |                  |  |  |
| Billing | Provider                           |                            |                             |                                |                   |              |               |                  |  |  |
| 123 5A  | MPLE STREET                        |                            |                             |                                |                   |              |               |                  |  |  |
|         |                                    |                            |                             |                                |                   |              |               |                  |  |  |
|         | Patient                            | Payer                      | Date(s) of Service          | Principal<br>Diagnosis<br>Code | Procedure<br>Code | Modifier     | Quantity      | Charge<br>Amount |  |  |
|         |                                    | MOLINA                     | 07/06/2022 - 07/06/2022     | \$60417S                       | 29086             |              | 2             | \$31.00          |  |  |
| 0       | SALLY<br>STRAWBERRY                |                            |                             |                                |                   |              |               |                  |  |  |